## モジュールの設定・アップロード

~モジュールごとの公開・非公開の設定、アップロードを行います~

- できること -
- ・モジュールごとの公開設定。

・アップロード

・プレビューでの確認。

プレビュー画面でモジュールを選択状態 にすると【有効】【無効】の切り換えボ タンが利用可になります。(※非対応モ ジュール(ページ下部<!注意>参照)で はボタンがグレーになり、利用できませ ん。)

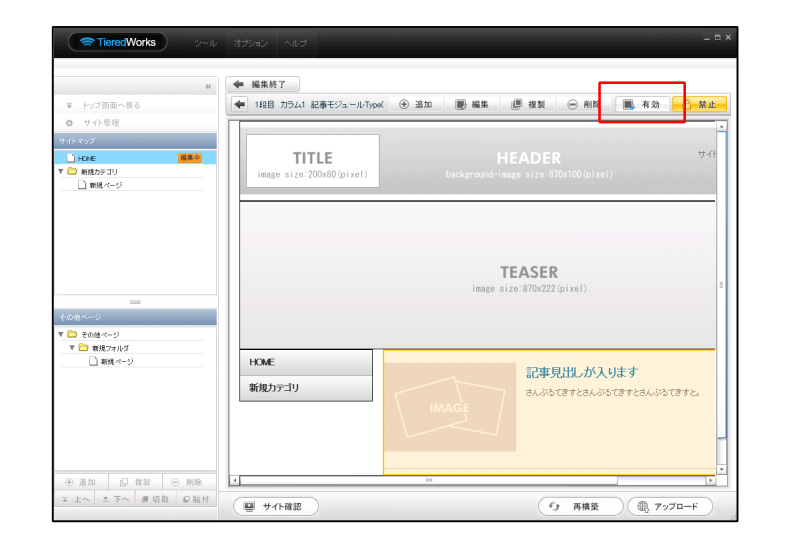

|                                                                                                    | <u>無効 2 茶止</u><br>サイト |
|----------------------------------------------------------------------------------------------------|-----------------------|
|                                                                                                    | ****                  |
| TEASER     HOME       image size:870x222(pixel)     HOME                                                                                      | 바라                    |
| TEASER<br>image size:870x222 (pixel)                                                                                                    |                       |
|                                                                                                    |                       |
| TEASER           Rull. JÄAUk 3*         image size: 870x222 (pixel)                                                                           | =                     |
| 記事見出しが入ります                                                                                                    |                       |
| はんぷらてきすとさんぷらてきすとさんぷらてきすと。<br>開始しが入ります<br>記事見出しが入ります                                                                                           |                       |
| Copyright 2009 COCO Calld All rights reserved.                                                                                                | <b>.</b>              |
|                                                                                                    |                       |
| 有効にしたいモジュールを選択し、編集画面上部の【有効】ボ<br>タンをクリックします。<br>ページ下部の【再構築】をクリックすると、サイトに反映され、<br>プレビューで確認ができます。                                                | 【無効】ボ<br>こ反映され、       |
| ローカルプリピュー     ローカルプリピュー       選びやの利日: HOME     ごびやつの見: HOME       下記とり、スマートフォン向力に素を出すページを確認できます。     「日 Mennin」 HOME       日 Mennin     HOME  |                       |
| MAGE<br>Sug_Table_Image.arg<br>見出しが入ります<br>この<br>この<br>この<br>この<br>この<br>たの<br>たで<br>たの<br>たの<br>たの<br>たの<br>たの<br>たの<br>たの<br>たの<br>たの<br>たの | ールは表示                 |

2

必要に応じて各モジュールの「詳細設 定」の【スマートフォン設定】を変更し ます。

モジュールによって設定出来る項目が異 なります。

|           | 記事モジュールType05(画像左)                     |                |     |
|-----------|----------------------------------------|----------------|-----|
| トップ画面へき   |                                        |                | -a- |
| サイト管理     | 基本設定 詳細設定                              |                |     |
|           | 洋細寺中バラマータの寺中・                          |                |     |
| CME       | 下記より、バラメータの設定が行えます。                    |                |     |
| 新規カテゴリ    |                                        |                |     |
| ] #IB //> | 項目名称                                   | 設定値            |     |
|           | 44 本又: )オノド(色)                         |                |     |
|           | 40 本又: フォント(サイス)                       | 12px           |     |
|           | 40 本义: フォント(フカノル)<br>47 本方: つっ、ト(フカノル) | normal         |     |
|           | 4/ 本文: 37/10/34/0/                     | normal         |     |
|           | 40 本立:(188 11:0000000                  | inherit        |     |
|           | 50 記事(表示領域):パディング(上下)                  | 10nx           |     |
|           | 51 記事(表示領域):ボーダー(下)                    | 0008           |     |
| ネージ       | 52 記事(表示領域):ボーダー(幅)                    | 1px            |     |
| その他ページ    | 33 記事(武示領域):ボージー(E)                    | Accore         |     |
|           | 54 【スマートフォン設定】記事(表示領域):開閉状態            | true           |     |
|           | 55 【スマートフォン設定】見出し:自動改行                 | normal         |     |
|           | 56 【スマートフォン設定】見出し:はみ出し要素の処理            | visible        |     |
|           | 編集                                     |                |     |
|           |                                        |                |     |
|           |                                        | - 時保存 キャンセル 保存 |     |

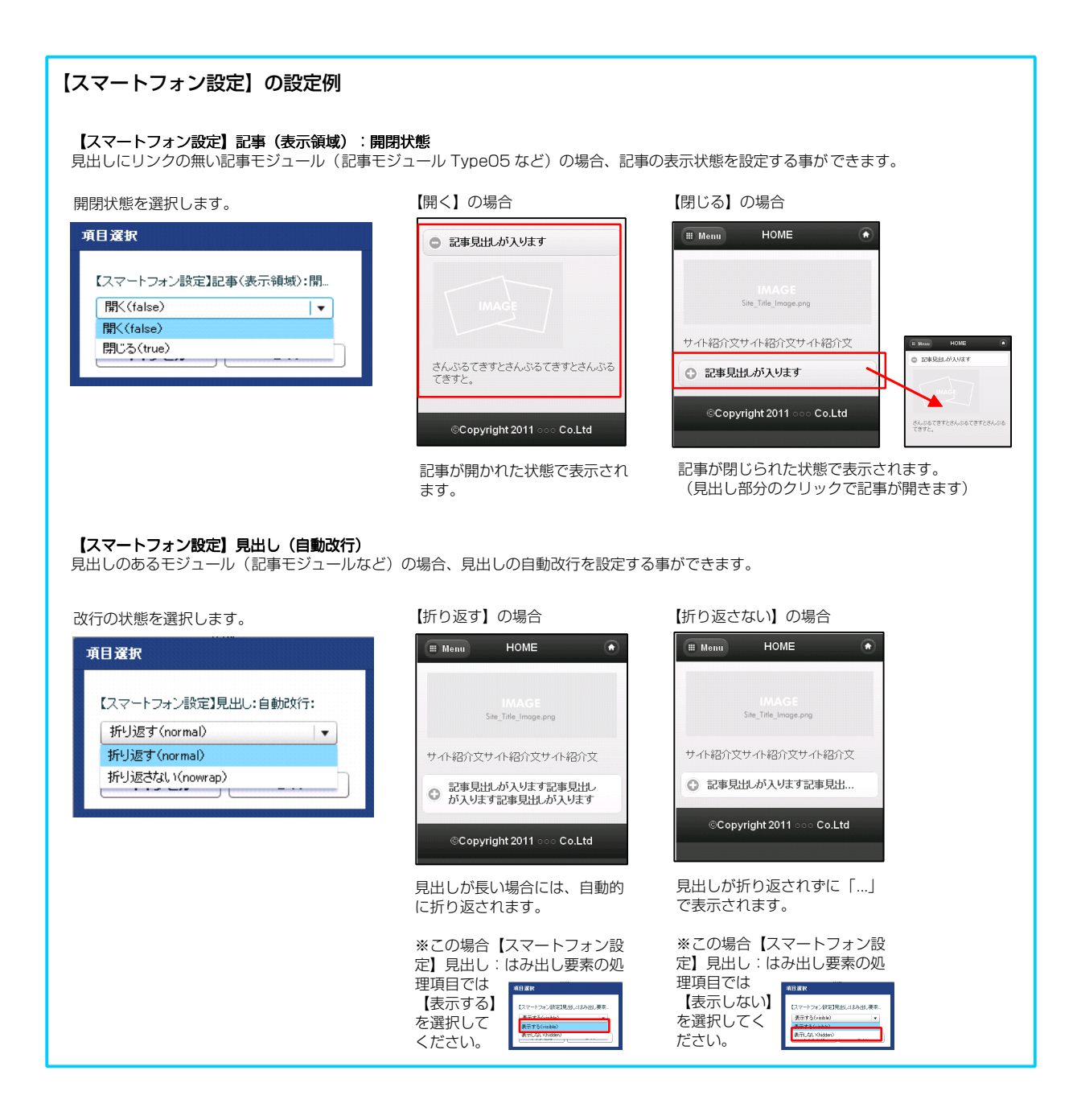

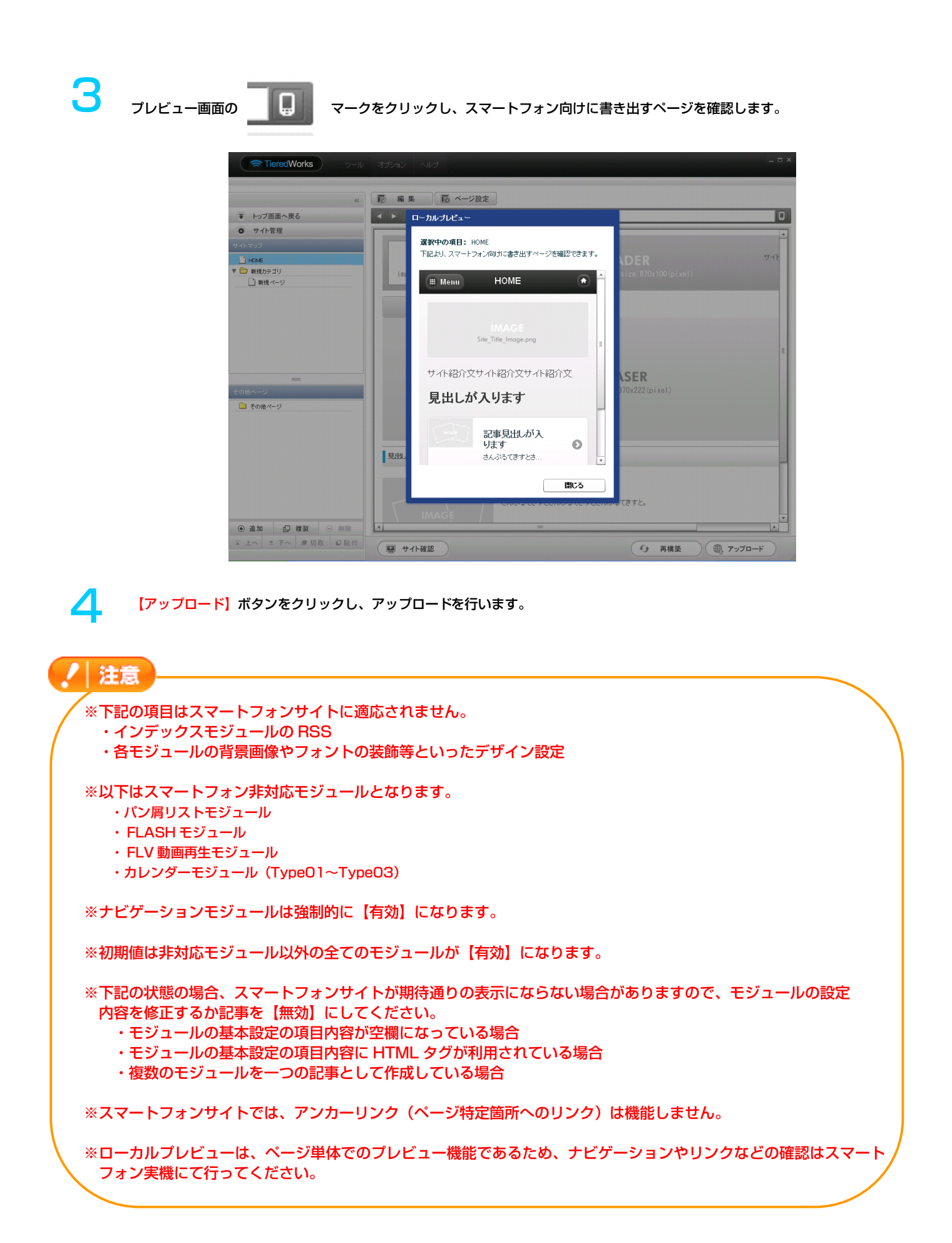

## 【PC サイトとスマートフォンサイトでのモジュールの表示の例】

| PCサイト                                  |                                                                                          |                   | -                                               | スマートフォンサイト                                                                     |
|----------------------------------------|------------------------------------------------------------------------------------------|-------------------|-------------------------------------------------|--------------------------------------------------------------------------------|
| TITLE<br>image size:200x80(pixel)      | HEADER<br>background-image size:870x100(pixel)                                           | サイトの説明文を記述します。    |                                                 | Back Menu HOME HOME  新規力テゴリ                                                    |
| HOME                                   | 新規カテゴリ<br><b> 下EASER</b><br>image size:870x222(pixel)                                    |                   | ナビゲーションモジュール<br>(別のページになります)<br>見出しモジュール TypeO1 | <ul> <li>新規ページ</li> <li>新規ページ</li> <li>見出しが入ります</li> <li>記事見出しが入ります</li> </ul> |
| 見出しが入ります                               |                                                                                          |                   |                                                 | IMAGE                                                                          |
| IMAGE                                  | 記事見出しが入ります<br>さんぷるてきすとさんぷるてきすとさんぷるてきすと。                                                  |                   | 記事モジュール TypeO5                                  | さんぷるてきすとさんぷるてきすとさんぷる<br>てきすと。                                                  |
| 記事見出しが入ります<br>さんぷるてきすとさんぷるてきすとさんぷ      | ねてきすと。                                                                                   | IMAGE             | 記事モジュール TypeO2<br>リンクバナーモジュール                   | 記事見出んが入<br>リエオ<br>さんぶらてきすとさ<br>リンクテキスト<br>③ 見出しテキスト<br>分類を選択<br>③              |
| リンクバナー<br>size:200x80(pixe1)<br>見れテキスト |                                                                                          |                   | インデックスモジュール<br>(記事アイテム)                         | Q<br>記事校奈<br>記事の見出。<br>を記 <u>私</u> ます。<br>3んぷみできずと…                            |
| IMAGE                                  | 記事の見出しを記述します。<br>さんぷるできずとさんぷるできずとさんぷるできずとさんぷるできずとさんぷ<br>てきずとさんぷるできずとさんぷるできずとさんぷるできずとさんぷる | るてきすとさんぶるてきすとさんぶる |                                                 | 1<br>お名前 (漢字) <sub>W必須</sub><br>Rulid 大参                                       |
| 1-2120 (1997) - 10 100                 |                                                                                          | 37 16             | お問い合わせフォーム<br>モジュール                             | <ul> <li>わ客様メールアドレス x±m</li> <li>住所</li> <li>郵便番号</li> </ul>                   |
| のる前に渡ナノ※必須                             | 例山田 太郎                                                                                   |                   |                                                 | 例:000-0000<br>                                                                 |
| お客様メールアドレス ※                           | ೫:000-0000<br>【▼都選府項【:]                                                                  |                   |                                                 | BUENTR 都道府県 市区町村 番地その他                                                         |
| 市区町村<br>番地/その他                         |                                                                                          |                   |                                                 | 問い合わせ内容 ××///                                                                  |
| 間、1合わせ内容 ※必須<br>                       | 上記の内容でよろしければ、送信ボタンをクリックしてください。<br>入力内容確認 リセット                                            |                   |                                                 | 上記の内容でよろしければ、送信ボタンを<br>クリックしてください。<br>入力内容確認                                   |
|                                        | Copyright 2009 OOOO Co.Ltd All rights reserved.                                          |                   |                                                 | 가는카<br>©Copyright 2011 ංංං Co.Ltd                                              |